# How Do I Manage Employee Time Exceptions?

# Navigation

- 1. Log into OneUSG HCM.
- If the Manager Self Service page is not displayed, click on the blue NavBar and select Manager Self Service from the drop down listing.
- 3. On the Manager Self Service page, click the Team Time tile.
- 4. On the Team Time page, click Manage Exceptions in the menu listing.

## Filter the List of Exceptions

- 5. The Manage Exceptions page is a listing of time entries identified as exceptions during the Time Administration process.
- 6. The page header displays a **Filter** icon, which can be used to display a subset of the time entries.
- 7. To use the functionality, click the Filter icon.
- Populate one or more of the search criteria fields: Time Reporting Code (TRC), Employee ID, Employee Record, Last Name, First Name, and Company ID.
- 9. Click the **Done** button.

### Display "Hard Stop" Exceptions Which Must Be Fixed

10. On the Manage Exceptions page, click the Fix tab displayed at the top of the page.

### **Review "Hard Stop" Exception Details**

- 11. On the **Manage Exceptions** page, click the drill down icon associated with an exception entry.
- 12. Review the time entries and exceptions explanation on the **Update Time** page.

©2016 University System of Georgia. All Rights Reserved

### Resolve "Hard Stop" Exceptions

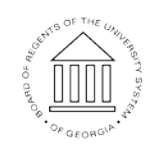

UNIVERSITY SYSTEM OF GEORGIA

- 13. Click the drill down icon associated with an exception time entry and transfer to the **Timesheet**.
- 14. Make the necessary changes to the time entry.
- 15. Click the Submit button.

#### Clear "Allowable" Exceptions

- 16. On the Manage Exceptions page, click the Allow tab displayed at the top of the page.
- 17. Select the Allow checkbox for each exception.

#### Complete the Task/Sign Out of the Application

18. If finished working in the system, sign out of the application by clicking the **Action List** icon on the **NavBar**.

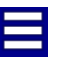

19. Click the **Sign Out** option in the listing.

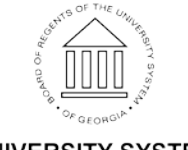

| Hard Stop Time Exceptions |                                         |          |                |  |
|---------------------------|-----------------------------------------|----------|----------------|--|
| PS Exception ID           | Description                             | Severity | Accept Allowed |  |
| TLX00030                  | Inactive Time Reporter<br>Status        | High     | No – Hard Stop |  |
| TLX00040                  | Invalid Taskgroup                       | High     | No – Hard Stop |  |
| TLX00060                  | Invalid Task Profile                    | High     | No – Hard Stop |  |
| TLX00080                  | Task Profile not in<br>Taskgroup        | High     | No – Hard Stop |  |
| TLX00110                  | Invalid Account Code                    | High     | No – Hard Stop |  |
| TLX00420                  | Invalid TRC                             | High     | No – Hard Stop |  |
| TLX00440                  | TRC is not in TRC Program               | High     | No – Hard Stop |  |
| TLX00450                  | Quantity exceeds TRC limits             | High     | No – Hard Stop |  |
| TLX00620                  | Invalid Override Reason<br>Code         | High     | No – Hard Stop |  |
| TLX00680                  | Invalid Time and Leave (TL)<br>Approver | High     | No – Hard Stop |  |
| TLX01540                  | More than 24 hours<br>reported          | High     | No – Hard Stop |  |
| TLX01790                  | Reported time in Prior Year             | High     | No – Hard Stop |  |
| TLX10064                  | Invalid punch order                     | High     | No – Hard Stop |  |
| TLX10065                  | Missing Punch                           | High     | No – Hard Stop |  |

| Allowable Time Exceptions |                                   |          |                |  |  |
|---------------------------|-----------------------------------|----------|----------------|--|--|
| PS Exception ID           | Description                       | Severity | Accept Allowed |  |  |
| BORTL001<br>(Custom)      | Long Shift Interval > 13<br>Hours | Low      | Yes            |  |  |
| TLX01700                  | Full Absence & Reported<br>Time   | Low      | Yes            |  |  |
| TLX01710                  | Partial absence & Punch<br>Time   | Low      | Yes            |  |  |

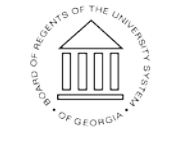